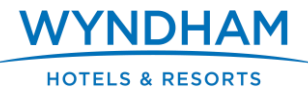

#### **INTRODUCTION**

To access the SoHO Learning Zone via MyPortal, all staff members must be given access via their MyPortal account. To do this, follow these steps below. Please note it will take between 24 and 48 hours for the staff member to see the SoHO Learning Zone link on MyPortal (under the Learn with SoHO navigation on the left hand side of the MyPortal homepage).

#### **TO BEGIN**

- 1. Log in to MyPortal at <a href="http://myportal.wyn.com">http://myportal.wyn.com</a>
- 2. From the homepage, click Manage My Business > Tools to Manage My Business > Administer MyPortal Accounts
- 3. Click **Modify Hotel Staff** (Note: If you need to create a new MyPortal account, click **Create Hotel Staff** then follow these steps for SoHO Learning Zone access.)

| Account Administ | ration                                                              |   |
|------------------|---------------------------------------------------------------------|---|
|                  | Create Hotel Staff Modify Hotel Staff                               | Î |
|                  | Create and modify MyPortal accounts for the staff at your property. |   |

#### SEARCH FOR USER ACCOUNT

You can search for a user account by first name, last name, job title, User ID or site #/property ID.

(1) Click the **Search** button.

| irst name | Last Name   |  |
|-----------|-------------|--|
|           |             |  |
| ob Title  | Site #/     |  |
|           | Property ID |  |
| eer ID    |             |  |
| 50110     |             |  |

# **SEARCH RESULTS**

- (1) Select a user that you would like to modify by clicking on **Select** under the **Actions** column.
- (2) If you do not see the user you are looking for on this page, please click on the page numbers (i.e. 2, 3) to continue your search. The page number that you are currently on will appear ingreen.

| Search Resu        | ilts               |                          |                                          |             |               | 2              |
|--------------------|--------------------|--------------------------|------------------------------------------|-------------|---------------|----------------|
| Select a user to e | edit. If the user, | is inactive or locked ou | t (green or purple), you must reactivate | them first. |               | 123            |
| Full Name          | User ID            | Title                    | Sites                                    | Last Login  | Actions       |                |
| Jim Baldock        | baldojim           |                          | 06543                                    |             | Select Delete | Reset Password |
| Jennifer Brown     | brownjen           |                          | 06543                                    |             | Select Delete | Reset Password |

# ADD ACCESS TO THE SOHO LEARNING ZONE

- (1) Highlight SoHo Learning Zone
- (2) Click Add to give access to the SoHO Learning Zone.

| Available Responsibilities                        |                                                                                            | Assigned Responsibilities                                                  |          |
|---------------------------------------------------|--------------------------------------------------------------------------------------------|----------------------------------------------------------------------------|----------|
| QA Central Franchisee User<br>QA Reports WHR Only | Add >                                                                                      | Brand Standards Portal<br>Commission Research View Only                    | <b>^</b> |
| SoHO Learning Zone                                | <remove< td=""><td>Management Reports Franchisee User<br/>Medallia</td><td></td></remove<> | Management Reports Franchisee User<br>Medallia                             |          |
| Weekly STAR Report                                | Reset                                                                                      | WRArrivalReport : WRArrivalReport User<br>Wyndham Rewards eDesk Franchisee | •        |

- (3) Once you add this responsibility, it will appear at the bottom of the **Assigned Responsibilities** list on the right highlighted in green.
- (4) When you are finished modifying the user account click **Save**.

# **USER ACCOUNT DETAILS**

(1) Account modifications were saved. You can return to the Main Menu.

| Create Hotel Staff      | Modify Hotel Staff   |                                     |                   |                     |
|-------------------------|----------------------|-------------------------------------|-------------------|---------------------|
| Modify WHG Account > Sa | we Successful        |                                     |                   |                     |
| User Account Inf        | ormation Details     |                                     |                   |                     |
| User account was sa     | aved successfully!   |                                     |                   |                     |
| First Name: Bjorn       | Last Name: Aaldering | Preferred Email: AaldeBjo@wynhg.com | User ID: aaldebjo |                     |
|                         |                      |                                     |                   |                     |
|                         |                      |                                     | 1                 | Return to Main Menu |

# **QUESTIONS?**

If you have any questions regarding this, please contact your technical support at (888) 328-0000 for U.S and Canada. International properties please call +(506) 638-4609.